## Using the Chart & Statistics Tool and Groups

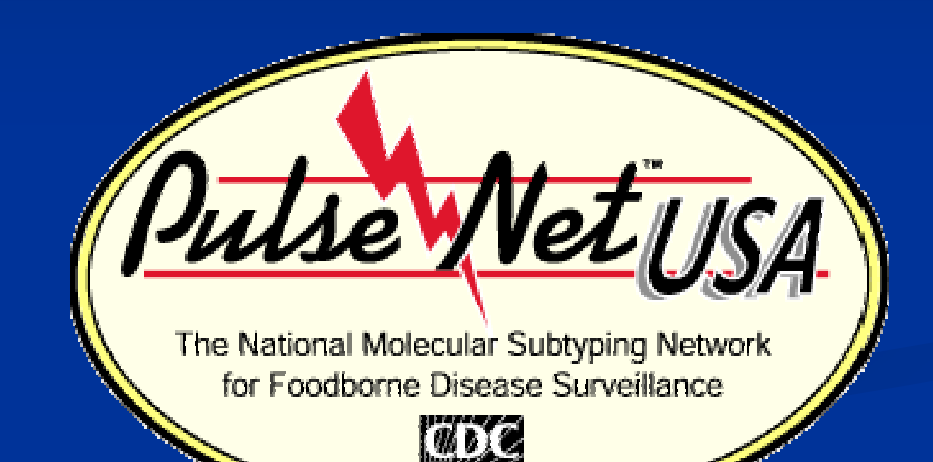

#### Steven Stroika April 2011

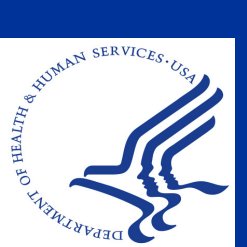

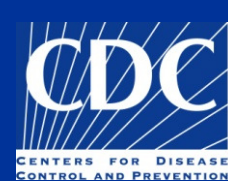

#### Overview

- Using the Chart and Statistics Tool
- Utility of Graphs in Cluster Detection and Reporting
- Utility of Groups

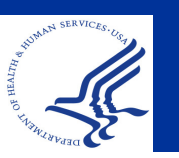

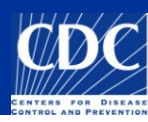

## Chart and Statistics Tool: Functionality

The utility of the Chart and Statistics Tool:
Generate database statistics
Produce different types of graphs
Identify discrepancies in data format

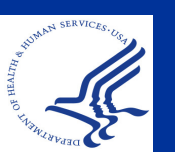

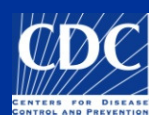

#### **Chart & Statistics**

| 🖪 Entry search                                                                                                    |                       |         |                                                            | Ē                                               | BIONI                                           | imerics                                            |                                        |                                       |                      |                        |            |
|----------------------------------------------------------------------------------------------------|-----------------------|---------|------------------------------------------------------------|-------------------------------------------------|-------------------------------------------------|----------------------------------------------------|----------------------------------------|---------------------------------------|----------------------|------------------------|------------|
| Simple query Ad                                                                                                    | vanced query tool     |         |                                                            | File                                            | e Edit                                          | Database                                           | Subsets                                | Experiment                            | s Comp               | arison                 | Identifica |
| ReceivedDate<br>UploadDate<br>AntigenForm<br>OtherStateIsolate<br>UploadModifiedDate<br>cdc_id<br>ListMember<br>TEMP | *2008*                | PFGE-BI | Ini<br>pei<br>bai                                          |                                                 |                                                 |                                                    | \$¥ \$                                 |                                       | 29 3<br>2            | Y C                    | Complete   |
| Status NARMS-EB FoodNet Phagetype Toxin ToxinAdditInfo Traveled_To Exposure Subspecies Subspecies Subspecies         | Clear Search<br>Clear |         | Sele<br>want<br>and<br>Cre<br>isola<br>Per<br>Dire<br>data | ct t<br>t to<br>sta<br>ate<br>tes<br>for<br>ect | he<br>an<br>tist<br>a<br>m<br>a<br>y<br>s<br>se | grou<br>alyze<br>ics te<br>comp<br>a que<br>select | p of<br>e usi<br>ool<br>oaris<br>ery o | isola<br>ng th<br>on of<br>r<br>lates | ites<br>e c<br>f the | yo<br>har<br>ese<br>he | u<br>t     |

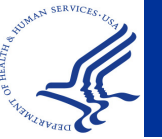

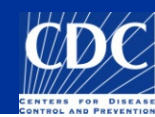

#### Chart & Statistics

|    | N NO NO NA NA    | c 🖽 👾 🖽 |             | + | -        |             | _          |
|----|------------------|---------|-------------|---|----------|-------------|------------|
| Da | atabase entries  | _       | _           | _ | <u> </u> | riments     |            |
|    | Key              | LabiD   | SourceCount |   |          | 🛪 🗙 🖓       |            |
|    | ALAL-8002391-06  | AL      | USA         | • | _        | Name        | Тура       |
|    | ALAL-8002392-06  | AL      | USA         | • | 85       | 1 PEGE-Xbal | Einge      |
|    | ALAL-8002394-06  | AL      | USA         | • |          | 2 PEGE-Blol | Einge      |
|    | ALAL-8002395-06  | AL      | Canada      | • |          | 2 1102-011  | i inge     |
|    | ALAL-8002397-06  | AL      | USA         | • | _        |             |            |
|    | ALAL-8002441-06  | AL      | USA         | • | Expe     | Entry re    | lations    |
|    | ALAL-8002442-06  | AL      | USA         | • | File     | s           |            |
|    | ALAL-8002443-06  | AL      | USA         | • | -        |             |            |
|    | ALAL-8002444-06  | AL      | USA         | • |          | × 1 60      |            |
|    | ALAL-8002445-06  | AL      | USA         | • |          | Name        | Created    |
|    | ALAL-8002446-06  | AL      | USA         | • |          | ALAL06126   | 2006-09-29 |
|    | ALAL-8002447-06  | AL      | USA         | • |          | ALAL06127   | 2006-09-29 |
|    | ALAL-8002462-06  | AL      | USA         | • |          | ALAL06128   | 2006-09-29 |
|    | ALAL-8002466-06  | AL      | USA         | • |          |             |            |
|    | AL AL 8002467-06 | AL      | 115.0       |   |          |             |            |

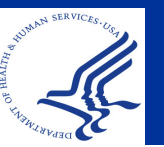

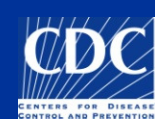

#### **Chart & Statistics**

| Comparison                                                      |                                              |
|-----------------------------------------------------------------|----------------------------------------------|
| File Edit Layout Groups Clustering Dimensioning Bandmatching Ch | aracters Sequence TrendData Composite Window |
| 🚔 🗄 🗁 × 🔹 🔹 🎓 🗍 🚈 🗻                                             | PFGE-Xbal                                    |
| <u>स्</u>                                                       | Chart & Statisti                             |
| 🕤 Dendrogr Experiment data                                      | Information fiel                             |
|                                                                 |                                              |
|                                                                 |                                              |
|                                                                 |                                              |
|                                                                 |                                              |
|                                                                 | Key 🔽                                        |
|                                                                 | → ALAL-8002391-06                            |
|                                                                 | → ALAL-8002392-06                            |
|                                                                 | → ALAL-8002394-06                            |
|                                                                 | → ALAL-8002395-06                            |
|                                                                 | → ALAL-8002397-06                            |
|                                                                 | → ALAL-8002441-06                            |
|                                                                 | ALAL-8002442-06                              |
|                                                                 |                                              |
| 18 entries                                                      |                                              |

#### ... from a comparison window

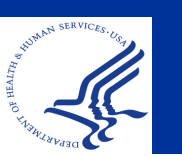

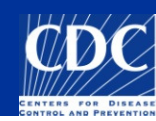

#### Chart & Statistics Plot Components

| 💸 BioNumerics                                                                                                    |                                                                                                    |                                                                                     |
|----------------------------------------------------------------------------------------------------|----------------------------------------------------------------------------------------------------|-------------------------------------------------------------------------------------|
| File       Edit       Database       Subsets       Experiments       Compare         Image: Image: Imag | arison Identification PulseNet Scripts          Image: Script state of the state of the | Derimer 🗁 者 🗙 File: Chart & Statistics tool                                         |
| Select plot components  All components.  Database field  LabiD                                                                                                    | Used components:<br>>> Add >> UploadDate<br>PatientSex                                                                                                    | lick the tool in the main or<br>omparison window to use<br>hart and Statistics tool |
| <ul> <li>SourceCountry</li> <li>SourceState</li> <li>SourceCounty</li> <li>SourceCity</li> <li>SourceSite</li> <li>SourceType</li> <li>Traveled_To</li> <li>TypeDetails</li> <li>OtherStateIsolate</li> <li>PatientAge</li> <li>IsolatDate</li> <li>BeceivedDate</li> </ul>                                                                                                    | Categorical variable Quantitative variable Date variable                                                                                                    | Choose the database<br>components (fields)<br>that you want to<br>graph             |
| UploadDate UploadModifiedDate AntigenForm Subspecies OGroup                                                                                                    | OK<br>Cancel                                                                                                    |                                                                                     |

#### Chart & Statistics Plot Components

| Select plot components                                                                                                    |                           |                                        |                                                                      | ×                                       |        |
|----------------------------------------------------------------------------------------------------|---------------------------|----------------------------------------|----------------------------------------------------------------------|-----------------------------------------|--------|
| All components:                                                                                                    |                           | U                                      | sed compone                                                          | ents:                                   |        |
| <ul> <li>Database field</li> <li>LabID</li> <li>SourceCountry</li> <li>SourceState</li> <li>SourceCounty</li> <li>SourceCounty</li> </ul>   |                           | >> Add >><br><< Delete <<              | LabID<br>UploadDate                                                  |                                         |        |
| SourceSite                                                                                                    |                           | -<br>-                                 | -Data type -                                                         | Choose dat                              | a type |
| <ul> <li>OtherStateIsolate</li> <li>PatientAge</li> <li>PatientSex</li> <li>IsolatDate</li> <li>ReceivedDate</li> <li>UploadDate</li> </ul> |                           |                                        | <ul> <li>Categori</li> <li>Quantita</li> <li>Date var</li> </ul>     | cal variable<br>tive variable<br>riable |        |
| <ul> <li>UploadModifiedDa</li> <li>AntigenForm</li> <li>Subspecies</li> <li>OGroup</li> <li>Serotype</li> <li>Outbreak</li> </ul>           | lf dat<br>whet<br>it inte | e, choose<br>her to make<br>erval data | Group by<br>Group by<br>Group by<br>Group by<br>Group by<br>Group by | day  veek month quarter year            |        |

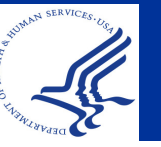

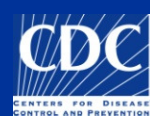

#### **Chart & Statistics Plot Components**

#### Data types:

- Categorical variable: descriptive variable, ex. serotype
- Quantitative variable: numerical variable, ex. age
  Date variable: can be converted into interval data (categorical or quantitative)
  group by day, week, month, quarter or year

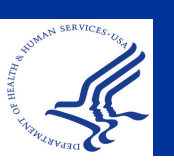

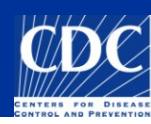

#### Chart & Statistics: Types of Graph

#### View $\rightarrow$ Sort by frequency to arrange the bars from highest to lowest

| View Statistics Window<br>Zoom in<br>Zoom out<br>Sort by frequency                                                                                                    | Bar Graph | CDC 359                      | 5:H11 233    | 1:NM 231     | 33:H2 230    | 164<br>D26: | ndina 146    | 0103. 140 | mined 125            | :H19 95       | 0111: 86  | 55.NM 85     |                         |                          |
|----------------------------------------------------------------------------------------------------|-----------|------------------------------|--------------|--------------|--------------|-------------|--------------|-----------|----------------------|---------------|-----------|--------------|-------------------------|--------------------------|
| E. coli :Pending [2<br>E. coli 0 Rough :H2 1<br>E. coli 0 Undetermined:NM 1<br>E. coli 0 Undetermined:NM 1<br>E. coli 0.:H21 1<br>E. coli 0.:H21 1<br>E. coli 0.:H21 1<br>E. coli 0103:H11<br>E. coli 0103:H25<br>E. coli 0103:H25<br>E. coli 0103:H25<br>E. coli 0103:H25<br>E. coli 0103:H8 2<br>E. coli 0103:H8 2<br>E. coli 0103 |           | Isolate to CDC: Isolate to ( | E. coli 026: | E. coli 0111 | E. coli 010( | F coli (    | Pendina: Pen | E coli O  | E. coli 026:Undeterm | E. coli 0121: | E. coli O | E. coli 0145 | E coli 006 leolate to C | E. UUII OZU.Ipulata tu - |

#### Chart & Statistics: Types of Graphs

| 🖻 Cl     | hart | and St           | atistics         | 6                |                 |                  |                  |                  |                  |                 |                 |                     |                 |                    |                    |         |
|----------|------|------------------|------------------|------------------|-----------------|------------------|------------------|------------------|------------------|-----------------|-----------------|---------------------|-----------------|--------------------|--------------------|---------|
| File     | Plot | View S           | 5tatistics       | ; Winde          | DW              |                  |                  |                  |                  |                 |                 |                     |                 |                    |                    |         |
| φĻ       | - h. | <u>e 15</u>      | <u>к</u> ж       | ( comp           | onent           | Serotype         | •                | ~                | Y con            | nponen          | t Uploa         | dDate               | ŀ               | -                  | -                  | _       |
| մե       | Q    | Chart            |                  |                  |                 |                  | <u>.</u>         |                  |                  |                 |                 | <u> </u>            |                 |                    |                    |         |
|          |      |                  |                  |                  |                 | USe              | e too            | olba             | r to             | cha             | nge             | wh                  | ICh             |                    |                    |         |
| H        |      | 1                | 1                | 0                | 2               | cor              | npo              | nen              | ts o             | n w             | hich            | axi                 | S               | 0                  | 1                  | 2010-01 |
| •••      | 1    | 0                | 0                | 0                | 1               | 0                | - 0              | 0                | 0                | 0               | 0               | 0                   | 2               | 0                  | 0                  | 2010-02 |
| j.       | i i  | 0                | 0                | 0                | 0               | 0                | 0                | 0                | 0                | 0               | 0               | 1                   | 2               | 0                  | 1                  | 2010-03 |
|          |      | 0                | 0                | 0                | 2               | 0                | 1                | 1                | 0                | 0               | 0               | 1                   | 0               | 0                  | 2                  | 2010-04 |
|          | ľ    | 0                | 0                | 0                | 0               | 1                | 0                | 0                | 0                | 0               | 0               | 9                   | 2               | 0                  | 0                  | 2010-05 |
| <b>_</b> |      | 0                | 1                | 1                | 0               | 0                | 1                | 0                | 0                | 0               | 0               | 4                   | 4               | 0                  | 2                  | 2010-06 |
| . in     |      | 0                | 0                | 1                | 1               | 0                | 0                | 0                | 0                | 0               | 0               | 3                   | 7               | 0                  | 2                  | 2010-07 |
|          |      | 1                | 0                | 0                | 0               | 0                | 0                | 0                | 0                | 0               | 0               | 1                   | 0               | 1                  | 0                  | 2010-08 |
|          |      | 0                | 0                | 0                | 0               | 0                | 0                | 0                | 0                | 0               | 0               | 6                   | 1               | 1                  | 3                  | 2010-09 |
|          |      | 0                | 0                | 0                | 0               | 0                | 0                | 0                | 0                | 0               | 0               | 2                   | 0               | 0                  | 1                  | 2010-10 |
|          |      | 0                | 0                | 0                | 1               | 0                | 0                | 0                | 1                | 0               | 2               | 2                   | 3               | 0                  | 2                  | 2010-11 |
|          |      | 0                | 0                | 1                | 3               | 0                | 0                | 0                | 0                | 1               | 0               | 0                   | 2               | 2                  | 0                  | 2010-12 |
|          |      | Undetermined:H11 | Undetermined:H16 | Undetermined:H19 | Undetermined:H2 | Undetermined:H21 | Undetermined:H28 | Undetermined:H45 | Undetermined:H49 | Undetermined:H6 | Undetermined:H7 | ined:Isolate to CDC | Undetermined:NM | determined:Pending | nined:Undetermined |         |
|          |      |                  |                  |                  |                 | 2                | DC               | onti             | nge              | ncy             | Tab             | le                  |                 | ц                  | Undetern           |         |

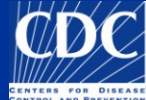

#### Chart & Statistics: Types of Graphs

| 🔳 CH                    | hart and | d Statist | tics     |       |      |        |           |                  |    |         |                               |                           |
|-------------------------|----------|-----------|----------|-------|------|--------|-----------|------------------|----|---------|-------------------------------|---------------------------|
| File                    | Plot Vie | w Statis  | tics Wir | dew - |      |        |           |                  |    |         |                               |                           |
| 4†4                     |          |           | X axis   | LabID | [    | Y axis | UploadDat | e (              | ~  | _       | _                             | _                         |
| மிக                     | Q Ch     | art       |          |       |      |        |           |                  |    |         |                               |                           |
|                         |          |           |          |       |      |        |           |                  |    |         |                               |                           |
|                         |          |           |          |       |      |        |           |                  |    |         |                               |                           |
| <u>, i</u>              |          |           |          |       |      |        |           |                  |    |         |                               |                           |
| →====<br>+=====<br>==== |          |           |          |       |      |        |           |                  |    |         |                               |                           |
| L.                      |          |           |          |       |      |        |           |                  |    |         |                               |                           |
|                         |          |           |          | 600   |      |        |           |                  |    |         |                               |                           |
|                         |          |           |          |       |      |        |           |                  |    |         |                               |                           |
|                         |          |           |          | 400   |      |        |           | 80.9             |    |         |                               |                           |
|                         |          |           |          | 20    |      |        |           |                  |    |         |                               |                           |
|                         |          |           |          |       |      |        |           | 88               |    | 113     |                               |                           |
|                         |          |           |          |       |      |        |           |                  |    | 1114    | 20                            | 2008-01<br>208-02<br>8-03 |
|                         |          |           |          |       | - Cr |        |           |                  |    |         | 2008-<br>2008-08<br>2008-06   | 04<br>5                   |
|                         |          |           |          |       |      | ·      |           |                  | 5  |         | 2008-07<br>2008-08<br>2008-09 |                           |
|                         |          |           |          |       |      |        |           | TX<br>USDA<br>UT |    | 200     | )8-10<br>11                   |                           |
|                         |          |           |          |       |      |        |           |                  | VA | 2000-12 |                               |                           |

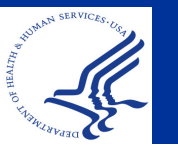

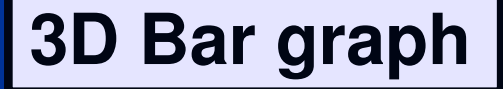

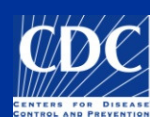

- Lets say you want to do some database cleaning for 2009
  - Select all 2009 isolates and pull into new comparison
  - Go to Chart and Statistics tool icon
  - Expand "Database fields" in the "All components" pane and select "Source State"
    - Repeat this for every BioNumerics field that you want to ensure correct data entry

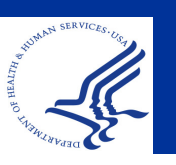

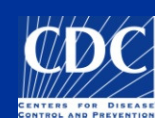

| Choos<br>databa<br>compo | e<br>ise<br>onents                                                                                                    | Click "Add"                                                                                                    |                                  |
|--------------------------|----------------------------------------------------------------------------------------------------|----------------------------------------------------------------------------------------------------|----------------------------------|
|                          | Select plot components<br>All components:<br>Database fields<br>SourceState<br>SourceCounty<br>PatientAge<br>PatientSex<br>Serotype<br>Serotype<br>SourceCountry<br>SourceCountry<br>SourceCountry<br>SourceCountry<br>SourceCountry<br>SourceCountry<br>SourceCity<br>SourceSite<br>SourceType<br>Traveled To | Used components:   SourceState     Image: Component is in the image is a state is a state is a s | Select data type:<br>categorical |
| IN SERVICES.             | <ul> <li>Exposure</li> <li>TypeDetails</li> <li>OtherStateIsolate</li> <li>UploadDate</li> <li>UploadModifiedDate</li> </ul>                                                                                                    | OK<br>Cancel                                                                                                    | Click OK                         |

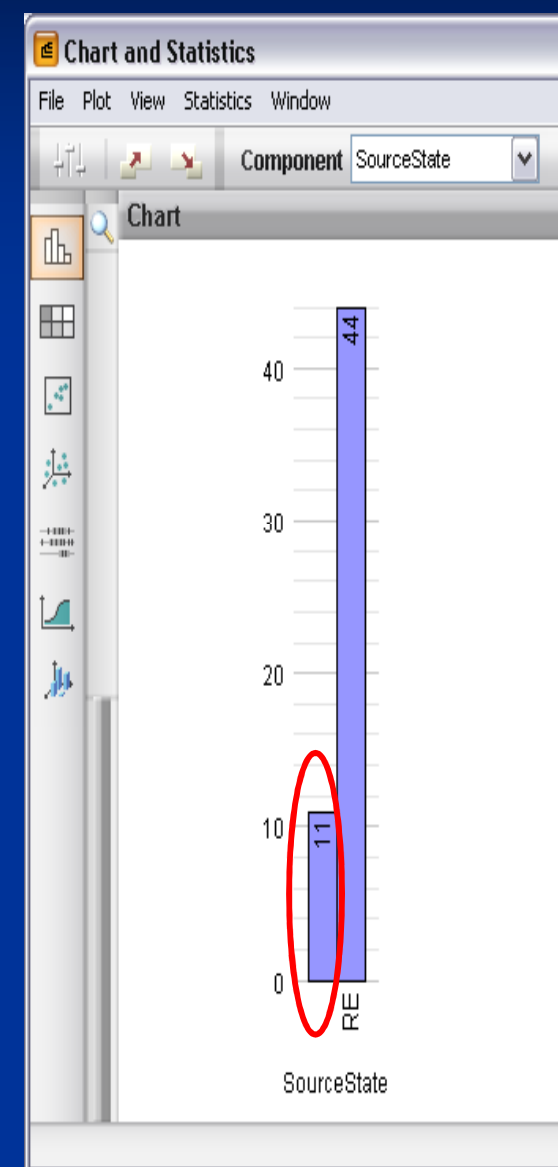

Notice the amount of isolates without a source state

To select these isolates, go to the main BioNumerics window, deselect all isolates without closing the graph. (The bars should now be gray)

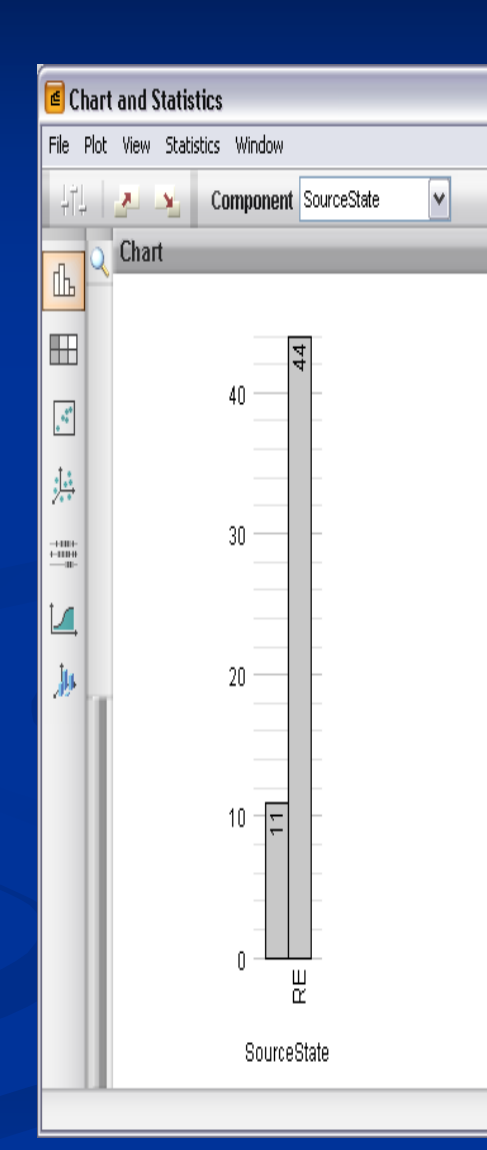

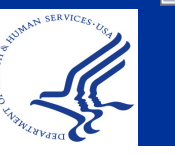

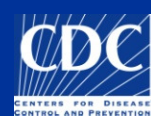

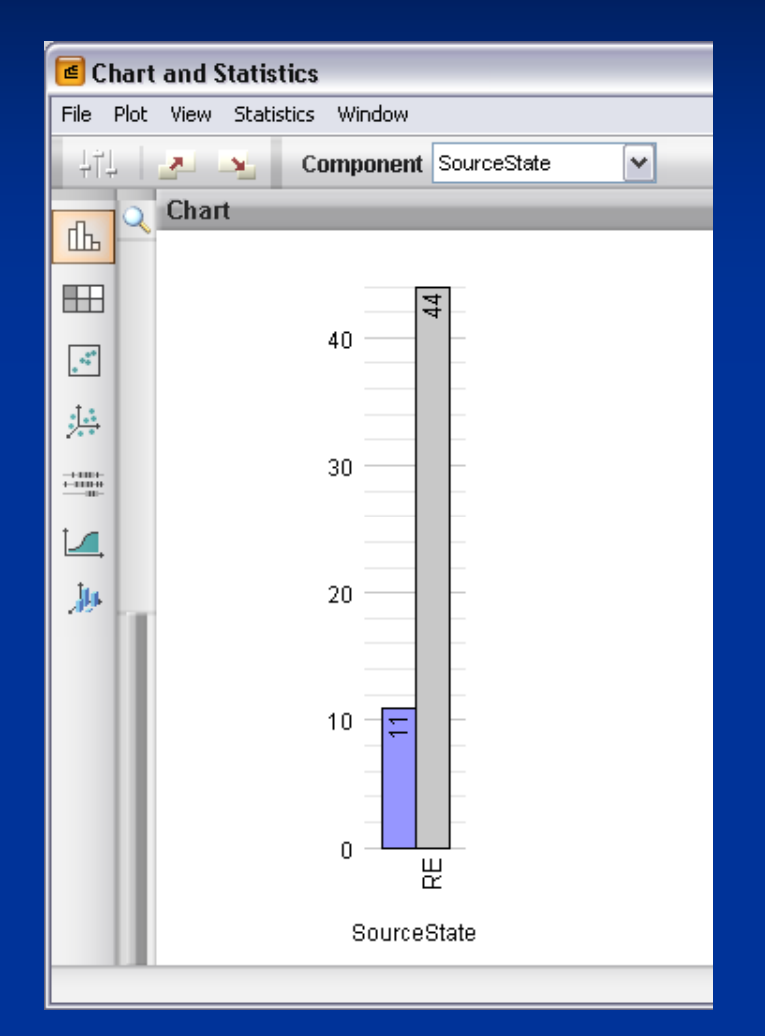

Ctrl + click on the "blank state" bar to highlight isolates in the database (The bar should now purple)

Pull into a new comparison, investigate these isolates and fill in the appropriate source state if known

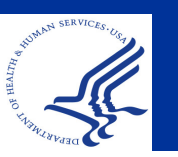

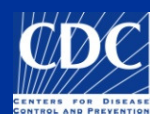

Correct Data Format for BioNumerics Fields

- Patient Sex–FEMALE, MALE, or UNKNOWN
- Source State –two letter postal code where the isolate sample was <u>taken</u>
- Source Type Animal, Environment(al), Human, Food, or Unknown
- Source Site –Blood, Stool, Urine, CSF, etc

Dates –YYYY-MM-DD

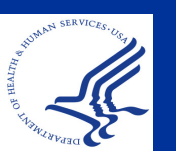

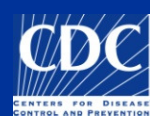

- When you notice 2+ isolates with the same pattern name, search for all isolates with the pattern designation
- Graph by upload date, convert to interval data, and group by month/ week
- Evaluate the past 60 days of submission to determine if there is an increase over baseline
  - If there is an increase, post onto CDC team
    If there is an epi link, post onto CDC team
  - Follow your lab protocol

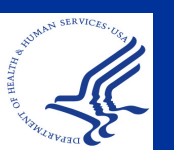

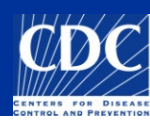

- You've noticed some clusters, 2+ recent isolates with the same PFGE pattern name
  - What should you do?
  - Step 1: go to your main screen and search for all isolates assigned the pattern name of interest
  - Step 2: select chart and statistics and create a bar graph by upload data and select "date variable" by week or month

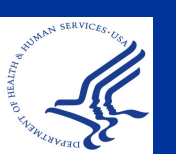

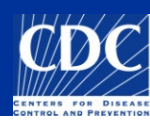

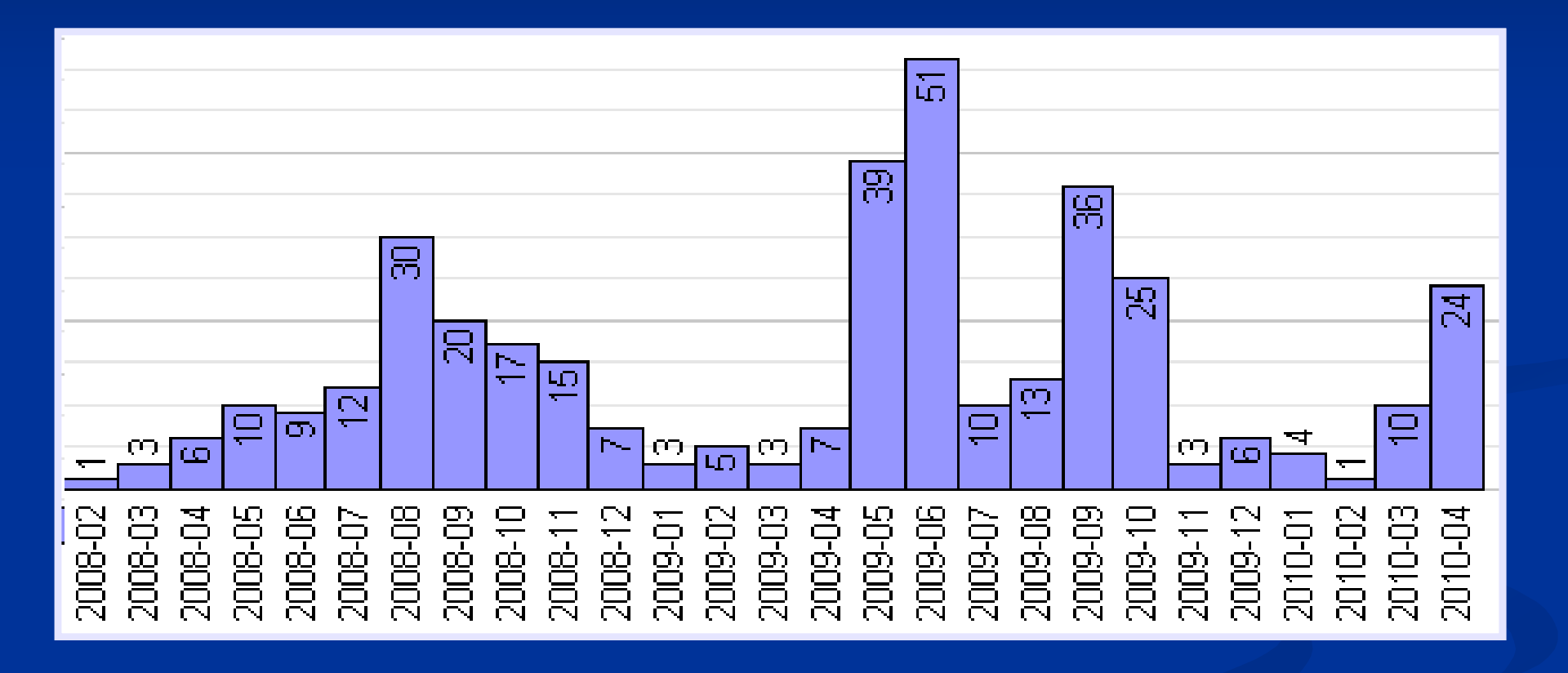

How can I represent just the past 60 days in this graph?

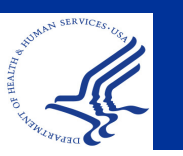

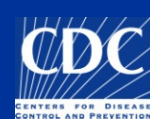

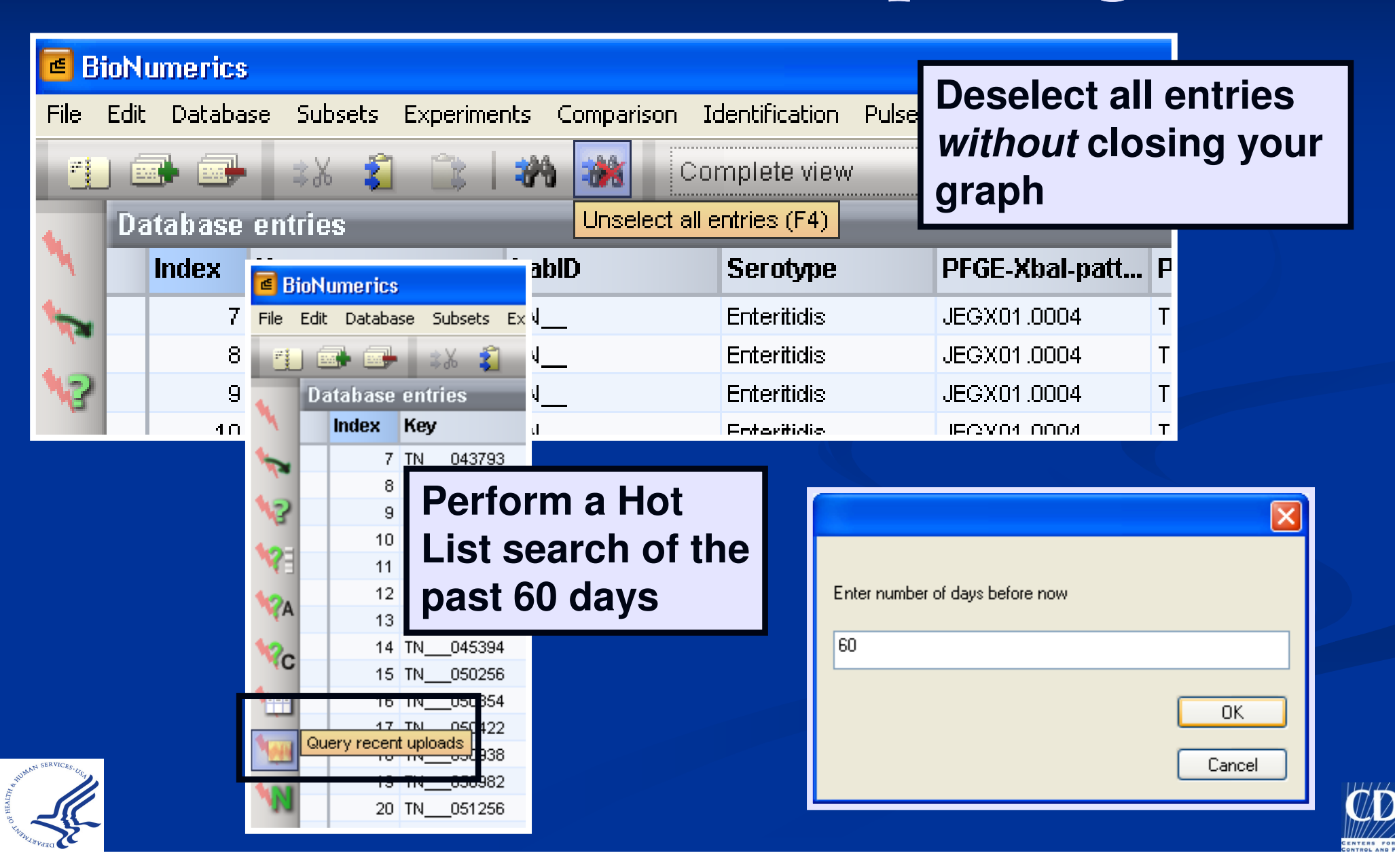

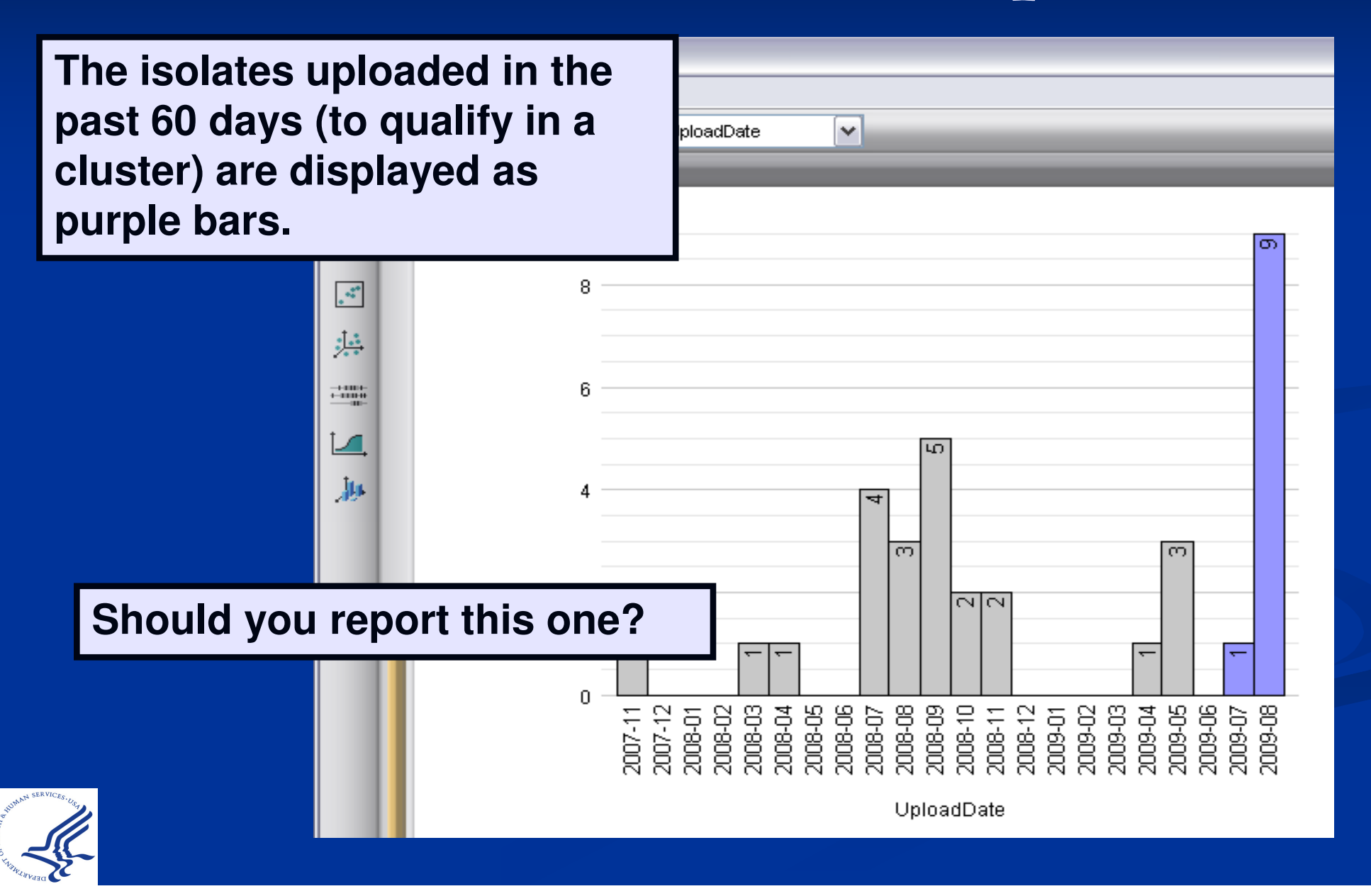

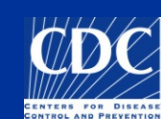

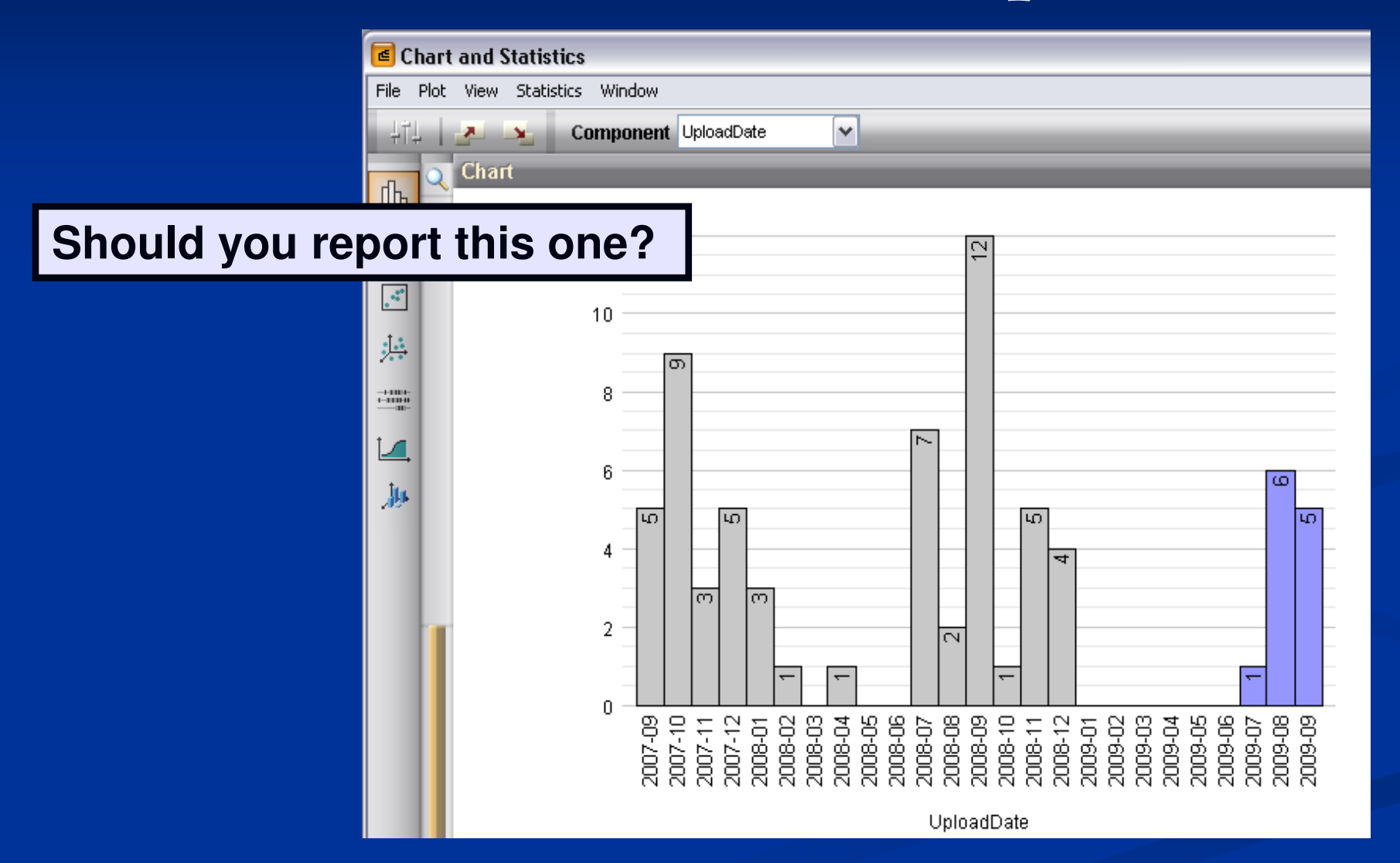

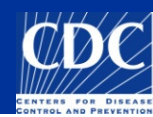

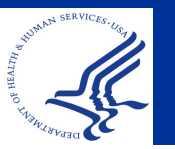

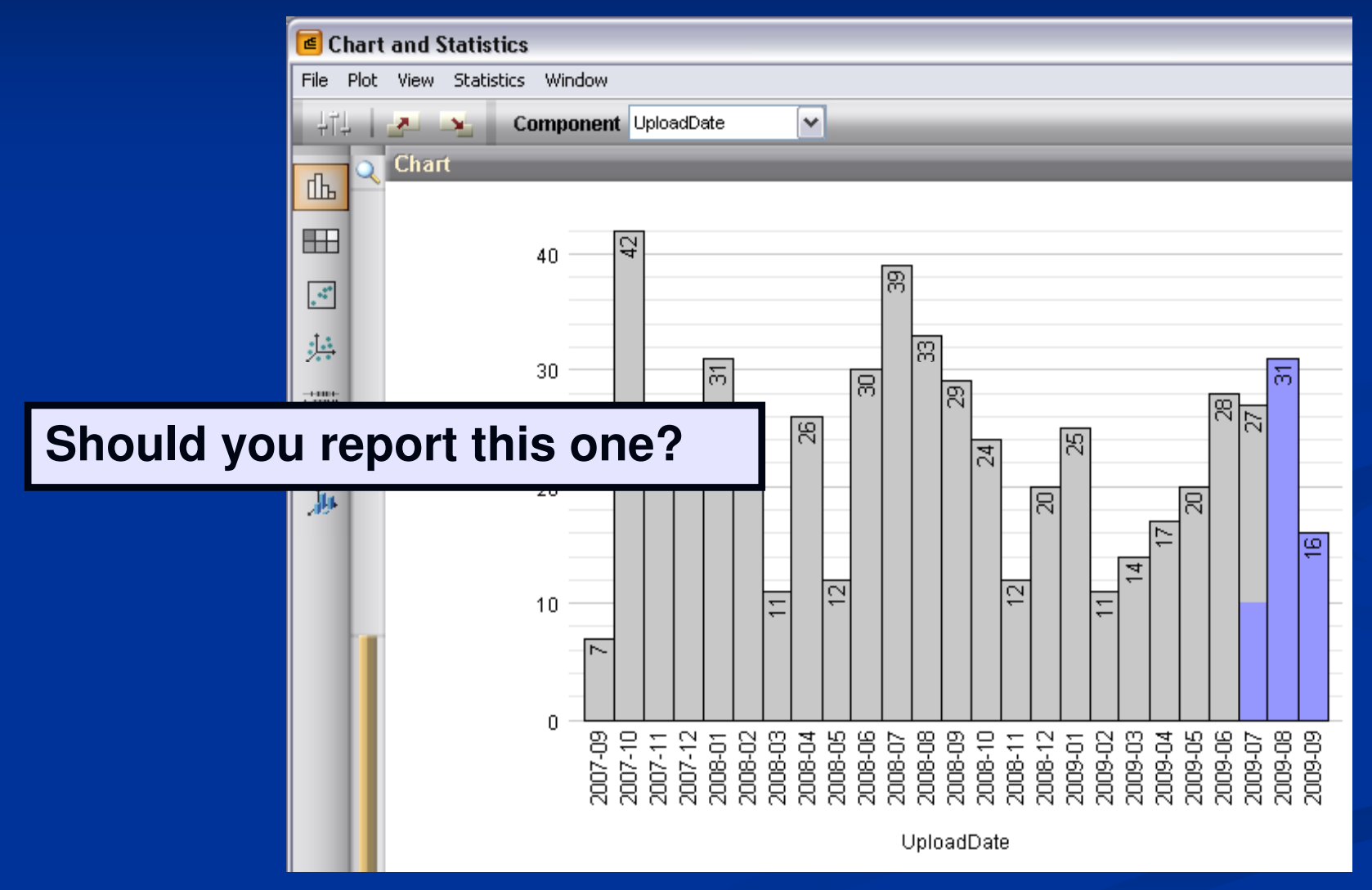

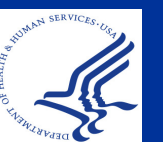

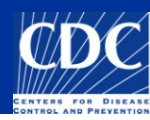

The use of groups/colors can distinguish isolates to another level while working in a comparison

- Example: Let's say you want to evaluate the number of 2009 isolates associated with each CDC outbreak code
  - In order for this to work in your local database, you need to regularly download pattern names and outbreak codes

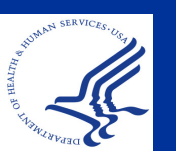

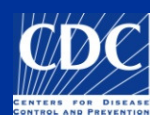

| Comparison                                              |                    |                                                                                                 |              |                |               |
|---------------------------------------------------------|--------------------|-------------------------------------------------------------------------------------------------|--------------|----------------|---------------|
| File Edit Layout Groups Clustering Dimensioning Bandmat | ching Characters S | equence TrendData Composite V                                                                   | Vindow       |                |               |
| 😅 🖬 🗁 🛪 🐒 😩 🕇 🗍 🦉                                       | PFGE-X             | al 🙆 🛃 🕼                                                                                        | 1014<br>0112 | I 🕰 🛛 🦓 💾      | 🏡 🎎 💷         |
| Experiments                                             |                    |                                                                                                 |              |                |               |
| PFGE-Bini Dend                                          | Experiment d       | ata                                                                                             | Info         | rmation fields |               |
| II PEGE-Spel                                            | E PEGE-Xhal        |                                                                                                 |              |                |               |
|                                                         |                    |                                                                                                 |              |                |               |
| Choose isolates that you wan                            | t to               | -400.00<br>-400.00<br>-350.00<br>-250.00<br>-150.00<br>-150.00<br>-150.00<br>-100.00<br>-100.00 |              | Outbreak       | SourceCountry |
| highlight as a group:                                   |                    |                                                                                                 | •            | 0805NMJN6-1c   | USA           |
|                                                         |                    |                                                                                                 | •            | 0805NMJN6-1c   | USA           |
| <b>.</b>                                                |                    |                                                                                                 | +            | 0805NMJN6-1c   | USA           |
| For the example, all isolates w                         | vith               |                                                                                                 | +            | 0805NMJN6-1c   | USA           |
|                                                         |                    |                                                                                                 | +            | 0805NMJN6-1c   | USA           |
| the same outbreak code                                  |                    |                                                                                                 | +            | 0805NMJN6-1c   | USA           |
|                                                         |                    |                                                                                                 | •            | 0805NMJN6-1c   | USA           |
|                                                         |                    |                                                                                                 | +            | 0805NMJN6-1c   | USA           |
|                                                         |                    |                                                                                                 | +            | 0805NMJN6-1c   | USA           |
|                                                         |                    |                                                                                                 | +            | 0805NMJN6-1c   | USA           |
| Groups                                                  |                    |                                                                                                 | +            | 0805NMJN6-1c   | USA           |
| Size Name                                               |                    |                                                                                                 | •            | 0805NMJN6-1c   | USA           |
|                                                         |                    |                                                                                                 | -            | 0805NMJN6-1c   | USA           |
|                                                         |                    |                                                                                                 |              | 0805NMJN6-1c   | USA           |
|                                                         |                    |                                                                                                 | -            | 0805NMJN6-1c   | USA           |
|                                                         |                    |                                                                                                 | •            | 0805NMJN6-1c   | USA           |
|                                                         |                    |                                                                                                 | -            | 0805NMJN6-1c   | USA           |
|                                                         |                    |                                                                                                 | -            | 0805NMJN6-1c   | USA           |
|                                                         |                    |                                                                                                 | -            | 0805NMJN6-1c   | USA           |
|                                                         |                    |                                                                                                 | -            | 0805NMJN6-1c   | USA           |
|                                                         | iii                |                                                                                                 | -            | 0805NMJN6-1c   | USA           |

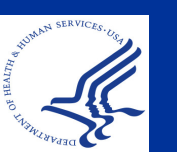

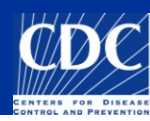

## **Using Groups**

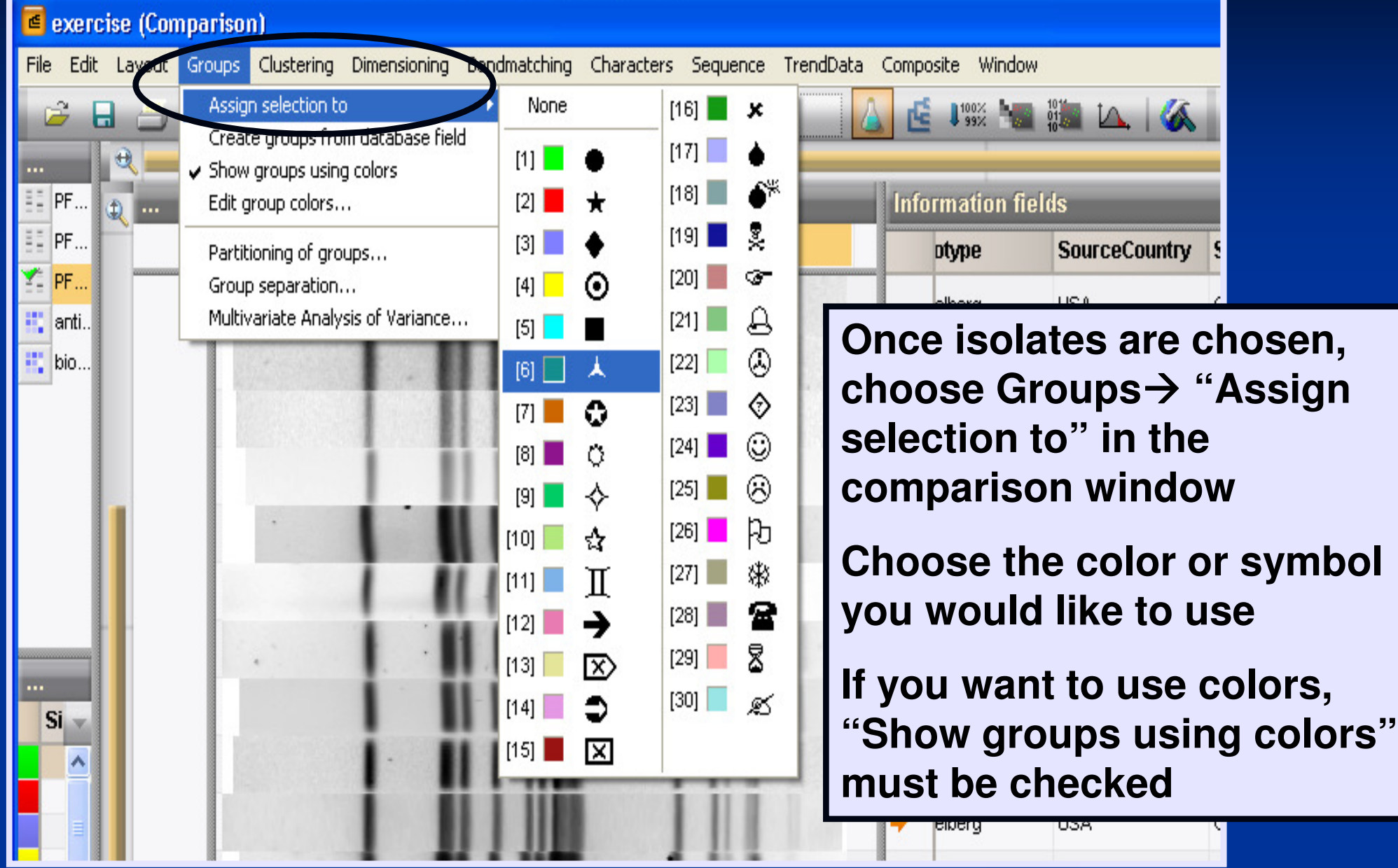

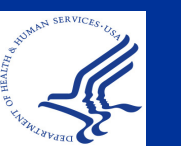

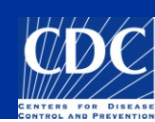

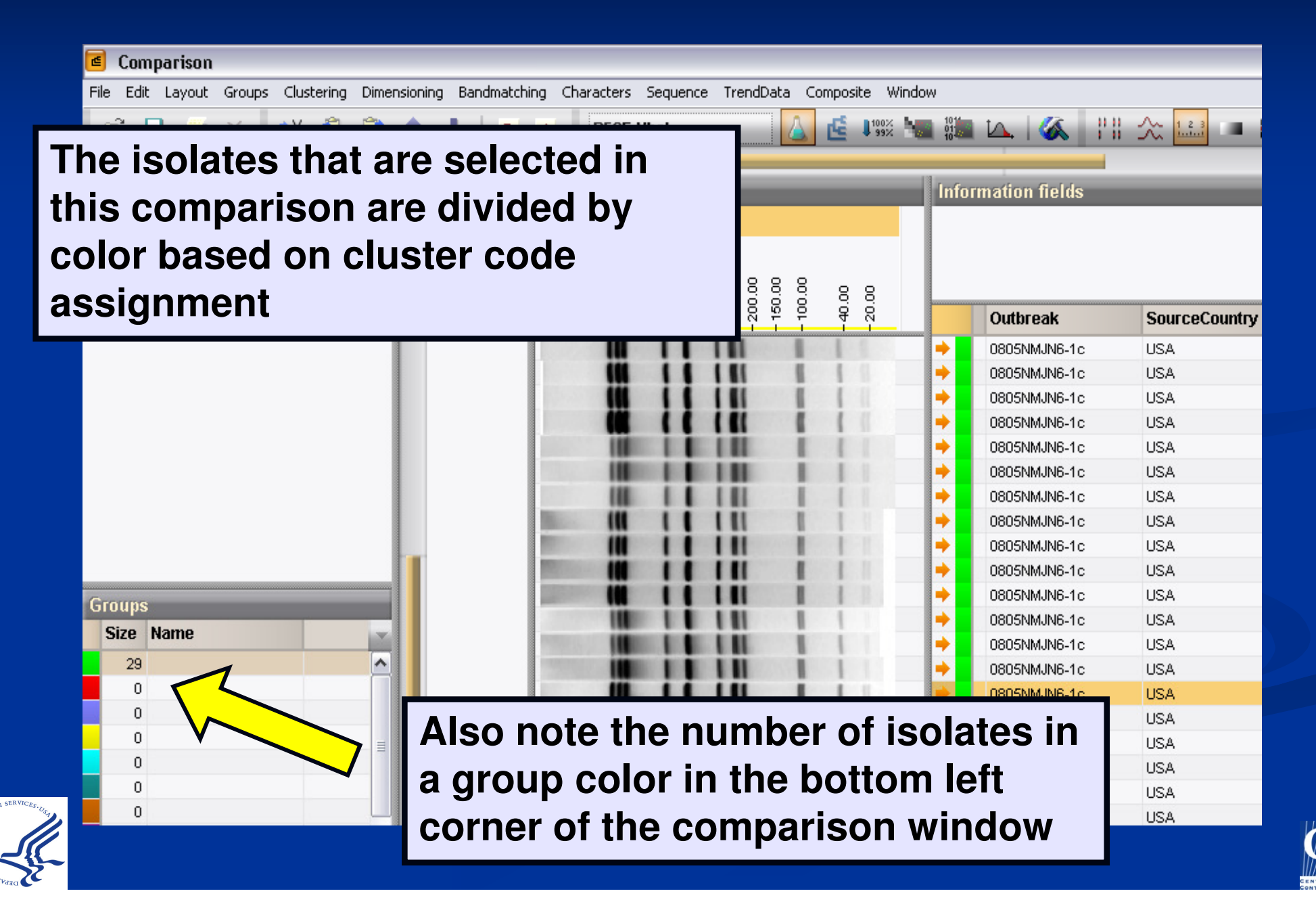

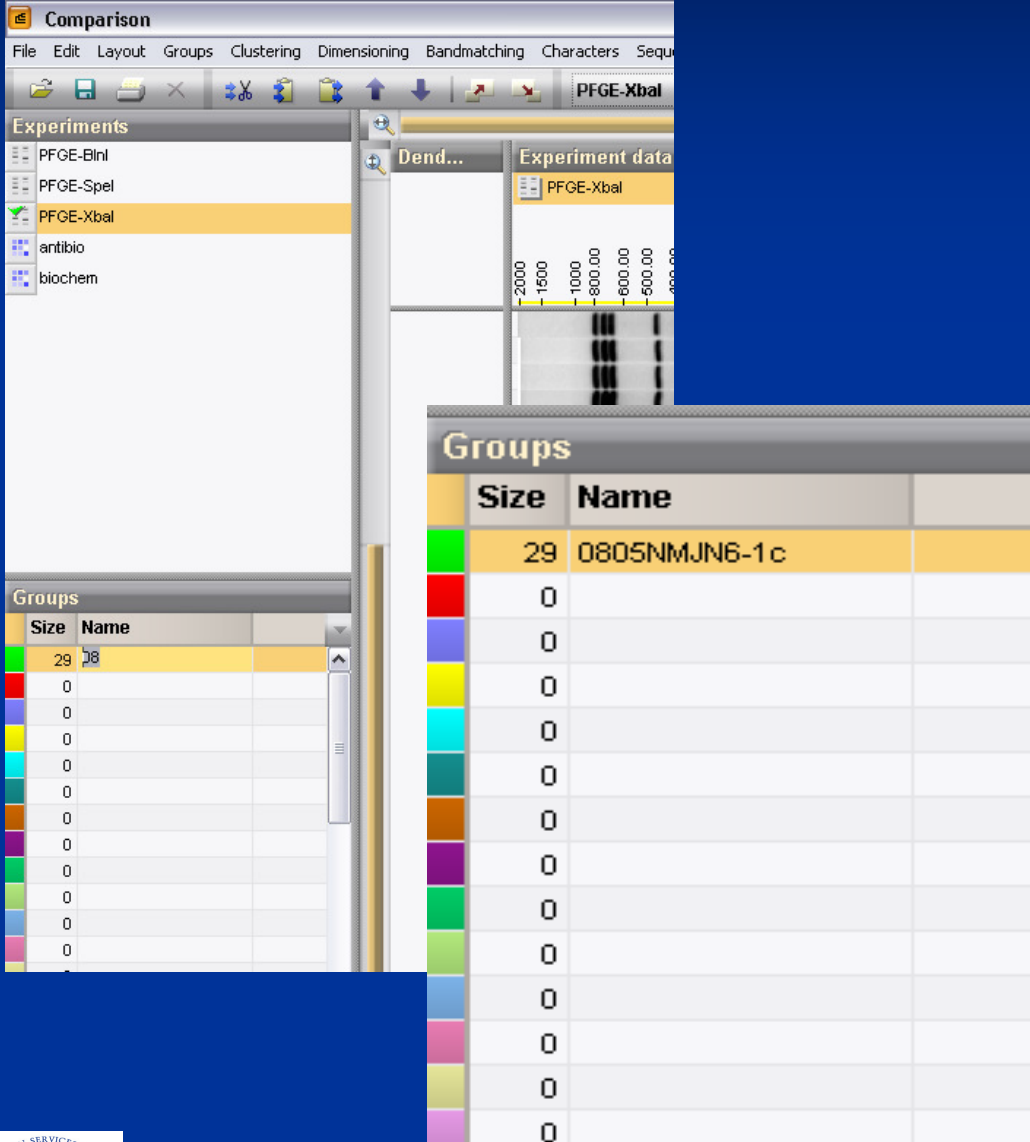

You can name each color group by highlighting the name field and click, then type in the appropriate name for each color designation

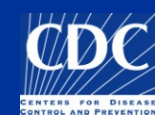

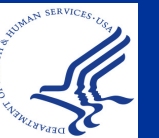

| BioNumerics        |                                    |                                           |       |             |                  |               |                 |
|--------------------|------------------------------------|-------------------------------------------|-------|-------------|------------------|---------------|-----------------|
| File Edit Database | Subsets Experiments Comparison Id  | entification PulseNet Scripts Help Window |       |             |                  |               |                 |
| ः 👔 👔 🗄            | n 👬 🕅 Complete view                | { 🖸 🛞 🐧 🏠 🌗 🕰 👪                           |       |             | - 🔼 🖷 🔜          | <b>—</b>      |                 |
| 📃 Database ent     | tries                              |                                           | _     | _           | To auto          | omatica       | llv assign      |
| 🗧 Comparison       |                                    |                                           |       |             | aroupe           |               | the database    |
| File Edit Layout   | Groups Clustering Dimensioning Ban | dmatching Characters Sequence TrendData   | Compo | isite       | groups           |               | l life ualabase |
| 🖻 🖬 🍎              | Assign selection to                | 🛃 😼 🛛 PFGE-Xbal 🛛 🚺                       |       | 100)<br>991 | field of         | interes       | st              |
| Experiments        | ✓ Show groups using colors         | 1                                         | 101   |             |                  |               |                 |
| PFGE-Bini          | Edit group colors                  | Experiment data                           | Info  | ormati      | on fields        | /             |                 |
| PFGE-Spel          | Partitioning of groups             | FGE-Xbal                                  |       |             |                  |               |                 |
| Y PFGE-Xbal        | Group separation                   |                                           |       |             |                  |               |                 |
| antibio            | Multivariate Analysis of Variance  |                                           |       |             |                  |               |                 |
| biochem            |                                    |                                           |       | late        | PFGE-Spel-status | Outbreak      |                 |
| •                  |                                    |                                           | •     |             | Unconfirmed      | 0708NYCJM6-1c |                 |
|                    |                                    |                                           | +     |             | Unconfirmed      | 0801ORJPX-1c  |                 |
| 1                  |                                    |                                           | +     |             | Unconfirmed      | 0802MLJPX-1c  |                 |
| 4                  |                                    |                                           | +     |             | Unconfirmed      | 0803VAJPX-1c  |                 |

Go to Groups and Select Create groups from database field

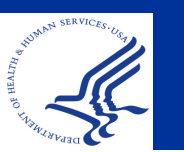

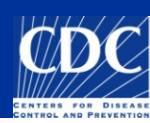

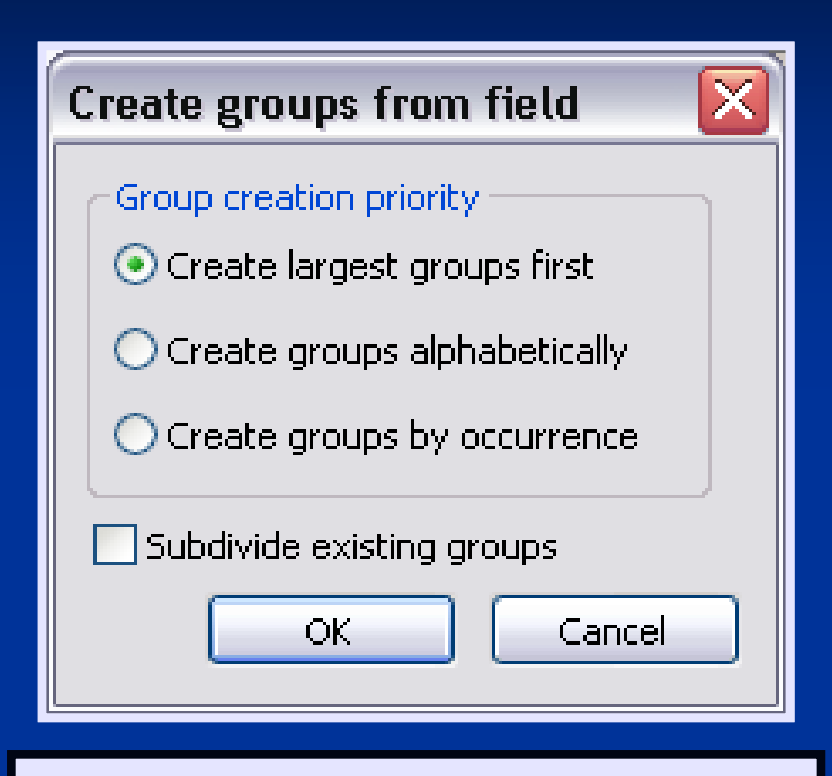

Choose the method of creating the groups and click OK

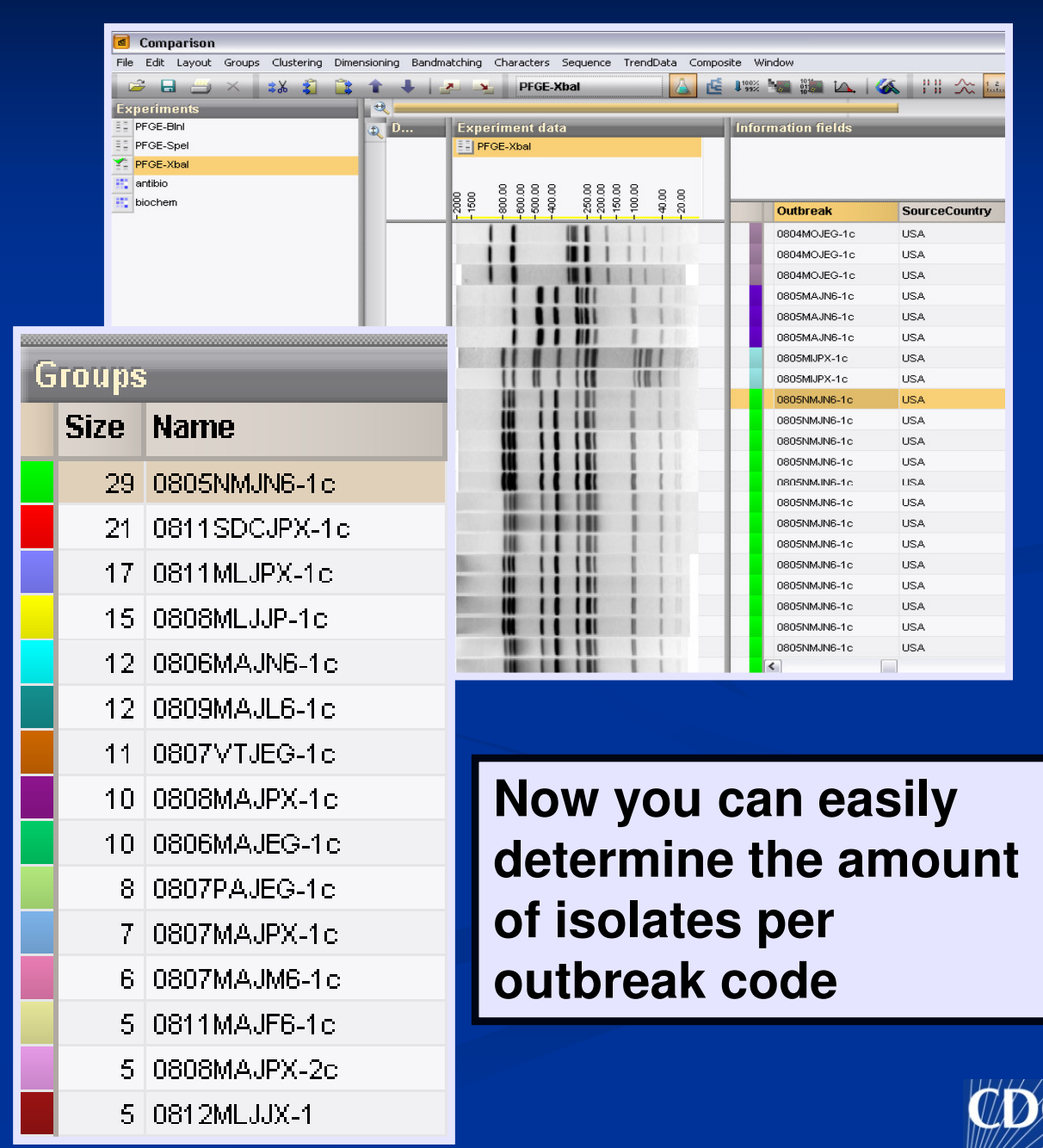

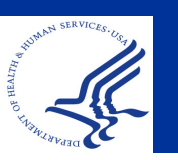

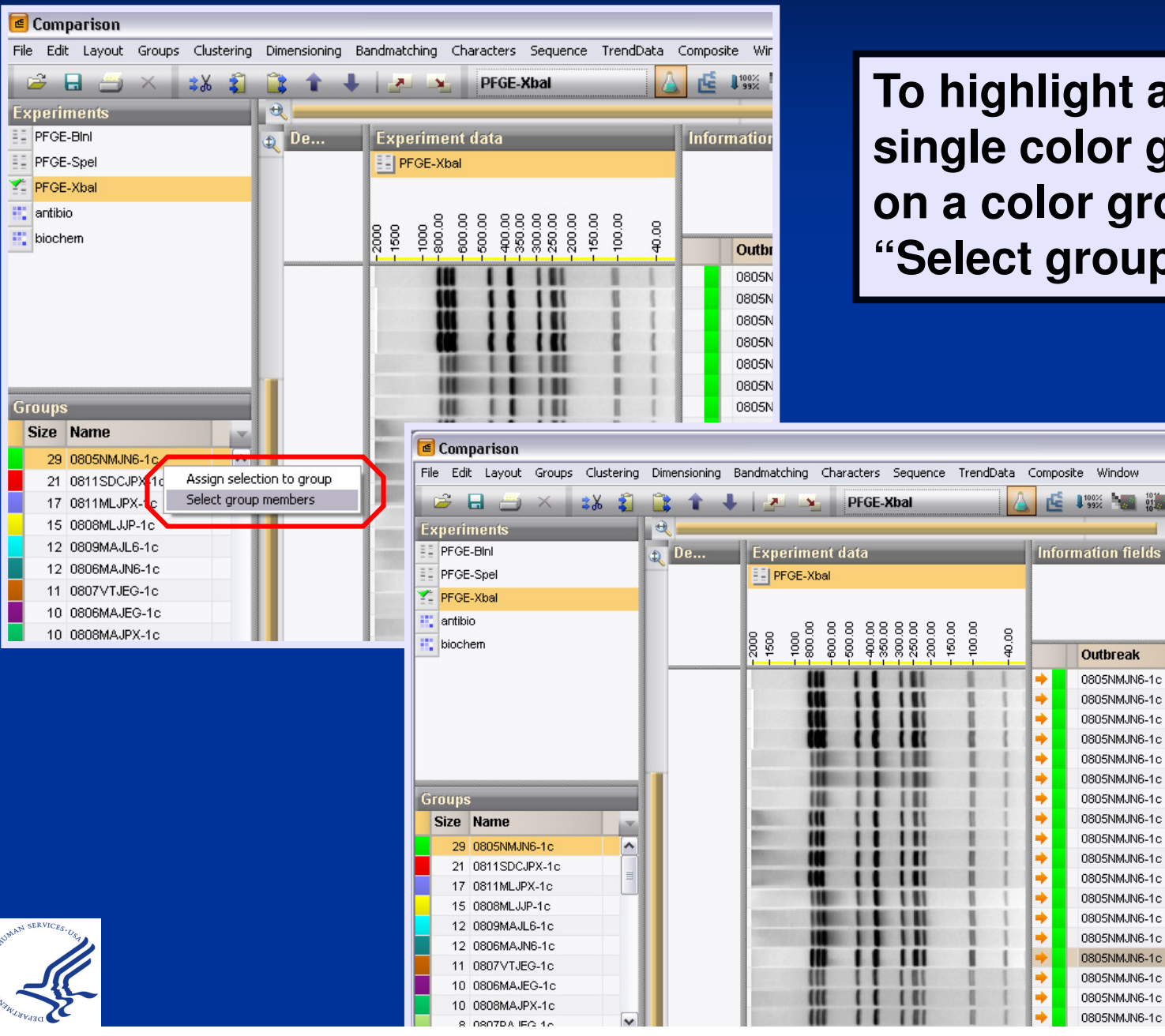

To highlight all members of a single color group, right click on a color group and choose "Select group members"

100%

Outbreak 0805NMJN6-1c 0805NMJN6-1c 0805NMJN6-1c 0805NMJN6-1c 0805NMJN6-1c 0805NMJN6-1c

0805NMJN6-1c 0805NMJN6-1c

0805NMJN6-1c

0805NMJN6-1c

0805NMJN6-1c

0805NMJN6-1c

0805NMJN6-1c

0805NMJN6-1c

0805NMJN6-1c

0805NMJN6-1c

0805NMJN6-1c

0805NMJN6-1c

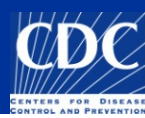

#### To remove a group selection, select all the entries within the group and within the group window 'assign

selection to' none.

| Groups    | Clustering     | Dimensioning                | Bandmatching | Sequence          | e Compo | site           |
|-----------|----------------|-----------------------------|--------------|-------------------|---------|----------------|
| Assig     | n selection to | )                           | None         | $\supset$         | [16] 📕  | ×              |
| Creat     | e groups from  | m database fiel<br>z colore |              | •                 | [17]    | •              |
| Edit g    | roup colors    | , colors                    | [2]          | *                 | [10]    | € <sup>₩</sup> |
| Partit    | ioning of grou | UDS                         | [3]          | •                 | [19] 🔳  | <b>.</b>       |
| Group     | o separation.  |                             | [4]          | Ō                 | [20]    | <b>9</b> -     |
| Multiv    | ariate Analy   | sis of Variance.            |              |                   | [21]    | B              |
| 1 dillo   |                |                             | [6]          | *                 | [22]    | ٨              |
| L -       |                |                             | [7]          | 0                 | [23]    |                |
|           |                |                             | [8]          | ō                 | [24] 📕  | $\odot$        |
| l and     |                |                             | [9]          | ♦                 | [25] 📕  | 8              |
|           | 111            | • •                         | [10]         | \$                | [26]    | ъ              |
|           |                |                             | [11]         | Щ                 | [27]    | *              |
|           |                |                             | [12]         | →                 | [28]    | 2              |
| CONTRACT. | COLUMN DE LO   |                             | [13]         | $\mathbf{\Sigma}$ | [29]    | 2              |
| 1200      |                |                             | [14]         | •                 | [30]    | ø              |
| 10/14     |                |                             | [15]         | X                 |         |                |

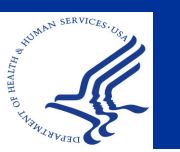

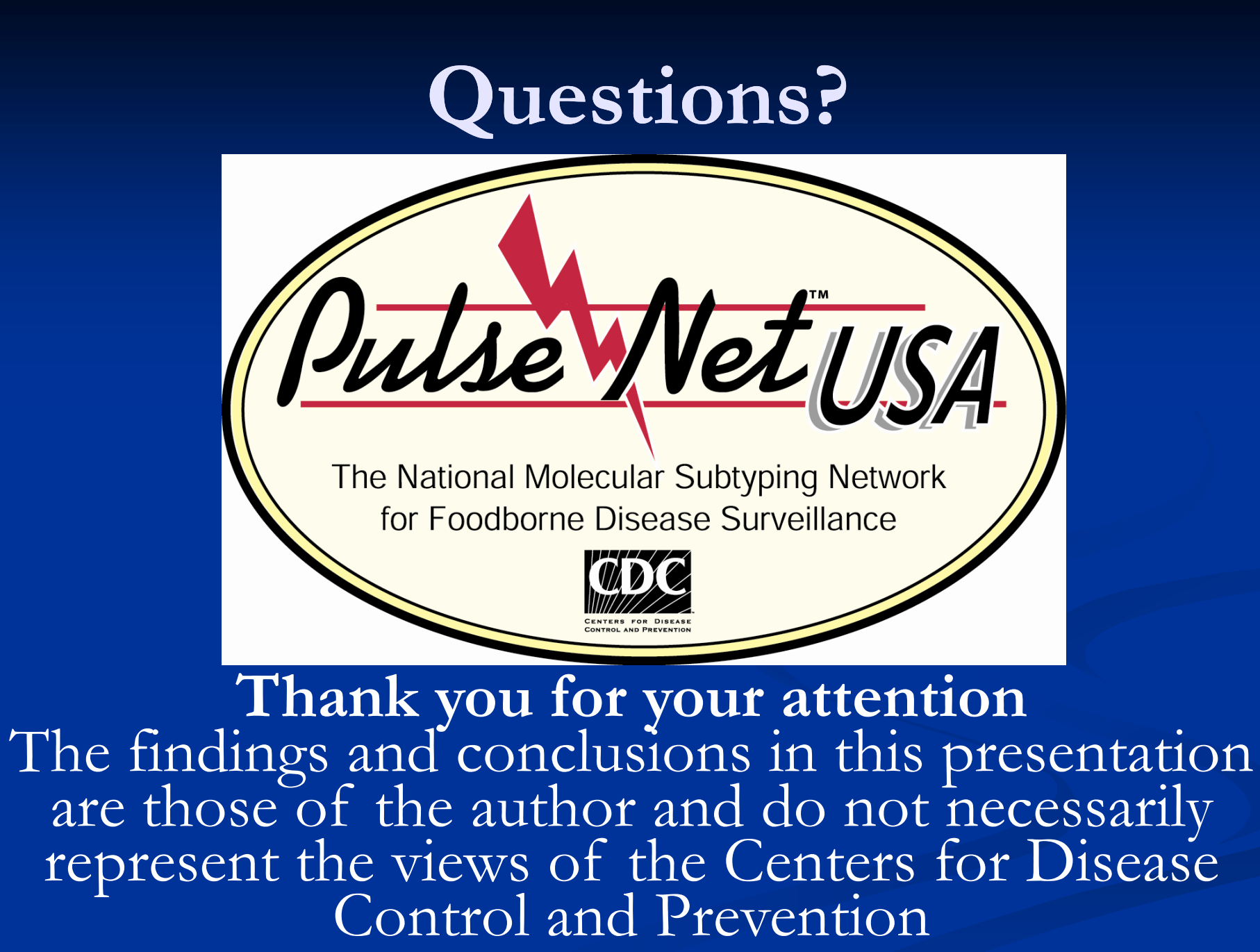

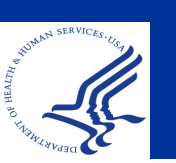

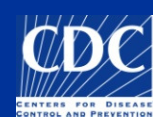